# 「ユーザー銘柄管理へー括して銘柄を登録する方法」

JP法株価分析システムの「ユーザー銘柄管理」は、注目した銘柄を登録しておくためのものです。

基本的な登録方法は、コード番号を入力していくだけです。

「絞り込み検索」を使い、合格した銘柄を登録する場合は、1つ1つコード番号を入力 していくのは、面倒ですから、「74.検索結果→銘柄シート」を使います。 コード番号を入力する事なく、一括で登録出来ます。

| 🎒 74.検索結果ーユーザー銘柄シート                              | -                    |     | × |
|--------------------------------------------------|----------------------|-----|---|
| 絞り込み検索結果をユーザー銘柄シートへ書き出し<br>書き出すユーザー銘柄シート番号 (1~99 | ノます。<br>9 <b>99を</b> | 入力) |   |
| 下記にコメントを入力して下さい。                                 |                      |     |   |
| 実行         中止         登録         閉じる             |                      |     |   |

では、インターネット上のサイトに載っている銘柄を一括して取り込むには、どのよう にしたらよいのでしょうか。

今回は、その手順を紹介します。

まず、「ユーザー銘柄管理」に登録するためには、**コード番号だけが必要です。** ※コード番号は半角です。

そして、その**並び方が縦に一列**でないと、簡単に取り込む事は出来ません。

例えば通常、株のランキングサイトは取り込めますが、コード番号がバラバラに書いて いるページは無理です。

具体例をみてみましょう。

下記のページは、「みん株」の買い予想のページですが、コード番号が縦一列に並んで いないので、無理です。

http://minkabu.jp/portfolio/list

コード番号の並びがバラバラ

| 🗲 🛈 🔏 🛛 min kabu.jp/portfolio | Net                                                                                                    | 町 で Q. 検索                                                                          | ☆ 白 ∔ ☆ ♡ Ξ |
|-------------------------------|----------------------------------------------------------------------------------------------------|------------------------------------------------------------------------------------|-------------|
|                               | 09月02日 12:39 現在 🌇 日経平均務価 19,691.47 +45.23 🏠 NYダウ 21,987.56 (終価) +39.46 🏠 ドル                                                        | ↓/円 110.26 <del>+0.31</del> 👿 그─□/円 130.77 -0.18                                   | ^           |
|                               | ⑦みんなの株式 → 手数料、損していませんか? C                                                                                                    | (手動) 自動 🔎 🖋 会員登録 🛛 ログイン                                                            |             |
|                               | 株式/指数 FX/為替 仮想通貨 NEWI コモディティ 投信 ニュース   1 ブログ 1 掲示板 1                                                                               | 会員 💄 マイページ                                                                         |             |
| $\backslash$                  | TOP 最新予想動向 ランキング 新着売買予想 カレンダー 株価一覧表 銘柄情報 スクリーニング 新振                                                                                | 引上場 株主優待 初心者入門 証券会社比較 IRTV                                                         |             |
| , v                           | 銘柄・通貨 → お・通貨各・コード Q ②次の大化け株は ② 明日の急膨株                                                                                              | ◎ テンバガー銘柄 ◎ これから育つ株 ◎ 年収ランキング                                                      |             |
|                               | 株式/指数 〉 新着売買予想 〉 最新予想 (Picks) リスト                                                                                                  |                                                                                    |             |
|                               | ▲最新Picks (予想)概要一覧                                                                                                    | 原則固定 米ドル/円                                                                         |             |
|                               |                                                                                                    |                                                                                    |             |
|                               | 要 コメント[0]                                                                                                    |                                                                                    |             |
|                               | (6632): 買い予想長期目標株価339円         :                                                                                                   | ● みんなの最近 回労回座アンケート実施中<br>1,004 £8 に Amazonギフト券#当たる!                                |             |
|                               | <ul> <li>              ◆ 予想株価 339円 → 登録時株価 → 獲得ポイント → 収益半          </li> <li>             現在接価との差 ー 成り行き (集計中)         </li> </ul> |                                                                                    |             |
|                               | ■ J××k0                                                                                                    | 買い優勢 ★★★<br>+21.0% (前日比)                                                           |             |
|                               |                                                                                                    | 予想投稿数 比率(%) 80.8 19.2                                                              |             |
|                               | 夕 予想株価 486円 ▶登録時株価 ▶獲得ポイント ▶収益率                                                                                                    | ② 買い予想上昇   ③ 売り予想上昇                                                                |             |
|                               | 現在株価との差 成り行き (集計中) 集計中                                                                                                    |                                                                                    |             |
|                               | ■ コメント[0]                                                                                                    | *3 70>y7(3/63)                                                                     |             |
|                               | (の) 買い予想 ニチレー(2871): 買い予想 長期 目標株価3,381円                                                                                            | 4 ×4×77(6172)                                                                      |             |
|                               | 2 想い出の地柏崎東港さん (3.84point)                                                                                                    | 5 エコナック(3521)                                                                      |             |
|                               | 夕 芳想株価 3,392円 → 登録時株価 → 獲得ポイント → 収益率     取在接領との差 - 成り行き (集計中) 集計中                                                                  | ❷ 買い予想一覧                                                                           |             |
|                               | ● コメント[0]                                                                                                    |                                                                                    |             |
|                               | 100予想 日立建橋(6305): 為替利益と需要                                                                                                    | S 個人投資家の予想(新着順) > 一覧                                                               |             |
|                               | 🙎 టాహిహాలు (8.7point)                                                                                                    | DNAチップ研究所<br>たいぞう20130213さん (20.14) 3分前                                            |             |
|                               | ダ 予想株価     3,218円     き録時株価     メ獲得ポイント     ・収益率     現在株価との差     ・     ・     ロウイエき     (集計中)     集計中                               | Image: Second system         J V C ケンウッド           想い出の地柏崎東港さん (3.84)         13分前 |             |

こちらのページは、yahoo ファイナンスのランキングページです。

配当利回りの高い順に並んでいます。

# https://info.finance.yahoo.co.jp/ranking/?kd=8&mk=1&tm=d&vl=a

| ファイル(E) 編集(E) 表示(V) 履歴(S) ブックマーク(B) ツール       | (D ∧ル7(H)            | (周1位書       | 愛に上ス長年          | -marie V 1         |       |         |         |          |           |               |   |   |   |   | × |
|-----------------------------------------------|----------------------|-------------|-----------------|--------------------|-------|---------|---------|----------|-----------|---------------|---|---|---|---|---|
| (←) → ③ ▲ https://info.finance.yahoo.co.jp/ra | nking/?kd=88tmk=18tt | m-d8tvl-    | .a              | T T                |       | C       | Q. 検索   | 1        |           |               | ☆ | Ó | ÷ | ŵ | = |
| 计数计算                                          | toutte en Thu        | 1725 1/     | ாரையை           |                    |       |         |         |          |           |               |   |   |   |   | ^ |
| JUNCTIN                                       | 80 B L 1 2 B T 4 0 L | 177G#] 11   |                 | ητ(#)              |       |         |         |          |           |               |   |   |   |   |   |
| マーケット関連                                       | ランキング 1株             | こ当および種      | 記当利回り           | は実績値ベースから会社予想値ベース  | に変更され | 1、原則現時  | 点の株数に   | 換算した数(   | 直で掲載してい   | ます。           |   |   |   |   |   |
| 値上がり率                                         | 最新                   | の情報を反       | 「映した指標          | 景を確認でき、株式分割が発生した銘根 | でも適切  | こ計算できる  | ようになりま  | した。      |           |               |   |   |   |   |   |
| 値下がり率                                         | 58                   | 当利回         | り(会社音           | 予想)全市場 ディリー        |       |         |         | 史新日時:2   | 017年9月1日1 | 8時40分         |   |   |   |   |   |
| ストップ商                                         | 1~5                  | 50件/303     | 0件中             |                    |       |         |         |          |           |               |   |   |   |   |   |
| ストップ安                                         |                      |             | ****            |                    |       |         |         |          | _         |               |   |   |   |   |   |
| 年初来高値更新                                       | È I                  | 86          | 5 <b>m</b> 4    | シオボタ曲に切            |       | 1 5     | 77      | アーグル     | ープの       |               |   |   |   |   |   |
| 年初来安値更新                                       | i i                  | 74          |                 |                    |       | Sala    | 投貨      | 信託       | Yjam      |               |   |   |   |   |   |
| 出来商                                           |                      |             |                 |                    |       |         |         |          |           |               |   |   |   |   |   |
| 単元当り出来高                                       |                      |             |                 |                    |       |         |         |          | f シェア 🔰   | ツイート          |   |   |   |   |   |
| 出来高增加率                                        | 順在                   | なコード        | 市場              | 名称                 | Ð     | 31値     | 決算年月    | 1株記当     | 配当利回り     | 揭示板           |   |   |   |   |   |
| 出来高减少率                                        | 1                    | 3528        | 東証2部            | (株)プロスペクト          | 09/01 | 56      | 2018/03 | 3.00     | 5.36%     | 揭示板           |   |   |   |   |   |
| 売買代金上位                                        | 2                    | 2408        | 東証JQS           | (株)KG情報            | 09/01 | 802     | 2017/12 | 41.90    | 5.22%     | 揭示板           |   |   |   |   |   |
| 売買代金下位                                        | 3                    | 7201        | 東証1部            | 日産自動車(株)           | 09/01 | 1.096   | 2018/03 | 53.00    | 4.84%     | 揭示板           |   |   |   |   |   |
| 時価総額上位                                        |                      | 9196        | 南部のの            | (持)大協家目            | 09/01 | 833     | 2017/12 | 40.00    | 4.90%     | 想示板           |   |   |   |   |   |
| 時価総額下位                                        | 4                    | 00005       | # AT            |                    | 00/01 | 74000   | 2017/12 | 40.00    | 4.00%     | 101 T 112     |   |   |   |   |   |
| 単元株価格上位                                       | L                    | 8980        | 東証              | シャハノ・ホテル・リート投資法人   | 09701 | 74,900  | 2017/12 | 3,590.00 | 4.79%     | 1807.112      |   |   |   |   |   |
| <u>単元株価格下信</u>                                | 6                    | <u>7523</u> | 東証JQS           | アールビバン(株)          | 09/01 | 635     | 2018/03 | 30.00    | 4.72%     | 揭示板           |   |   |   |   |   |
| 配当利回り(会                                       | 社予想) 7               | <u>7603</u> | 東証JGS           | (株)マックハウス          | 09/01 | 875     | 2018/02 | 40.00    | 4.57%     | 揭示板           |   |   |   |   |   |
| 高PER(会社予想                                     | <u>9)</u> 8          | <u>7615</u> | 東証1部            | 京都きもの友禅(株)         | 09/01 | 925     | 2018/03 | 42.00    | 4.54%     | 揭示板           |   |   |   |   |   |
| 低PER(会社予)                                     | <u>#)</u> 9          | 8087        | 東証JQS           | リベレステ(株)           | 09/01 | 880     | 2018/05 | 40.00    | 4.50%     | 揭示板           |   |   |   |   |   |
| 高PBR(実績)                                      | 10                   | 1972        | 東靜1部            | 三昇全属工業(株)          | 09/01 | 3 340   | 2018/03 | 150.00   | 4 49%     | 揭示板           |   |   |   |   |   |
| <u>低PBR(実績)</u>                               | 11                   | 2767        | in #∓198        | フィールブ(井)           | 09/01 | 1 1 25  | 2018/03 | 50.00    | 1.11%     | 現テ板           |   |   |   |   |   |
| 企業ランキング                                       |                      | 4707        | # 57            |                    | 00/01 | 1,103   | 2010/00 | 30.00    | W16.P     | 10/11/0       |   |   |   |   |   |
| 設立年月日                                         | 12                   | 4700        | 果 and one       | ((*)クリッフコーホレーション   | 09/01 | 907     | 2018/00 | 40.00    | 4.41%     | <u>PEOTOR</u> |   |   |   |   |   |
| 上場年月日                                         | 13                   | <u>8304</u> | 東証1部            | (株)あおぞら銀行          | 09/01 | 417     | 2018/03 | 18.40    | 4.41%     | 揭示板           |   |   |   |   |   |
| 連結従業員                                         | 14                   | <u>8903</u> | 東証JQS           | (株)サンウッド           | 09/01 | 567     | 2018/03 | 25.00    | 4.41%     | 揭示板           |   |   |   |   |   |
| <u>単独従業員</u>                                  | 15                   | <u>2411</u> | 東証JQS           | ゲンダ・イエージェンシー(株)    | 09/01 | 569     | 2018/00 | 25.00    | 4.39%     | 揭示板           |   |   |   |   |   |
| 平均年齢                                          | 16                   | 2763        | 東証JQS           | (株)エフティグル ーブ       | 09/01 | 912     | 2018/03 | 40.00    | 4.39%     | 揭示板           |   |   |   |   |   |
| <u>半均年収</u>                                   | 17                   | 8139        | 東証2部            | (株)ナガホリ            | 09/01 | 228     | 2018/03 | 10.00    | 4.39%     | 揭示板           |   |   |   |   |   |
| 売上商                                           | 18                   | 2062        | 東新JGS           | (株)要真ホールディングス      | 09/01 | 810     | 2017/09 | 35.00    | 4.02%     | 揭示板           |   |   |   |   |   |
| 営業利益                                          | 10                   | 80.08       | 南部1家            | 70 善责 2 工 受(排)     | 00/01 | 2 027   | 0019/02 | 00.00    | 4.20%     | 地干板           |   |   |   |   |   |
| 経営利益                                          | 15                   | 0000        | 末 a1 ( DP       |                    | 00/01 | 2,007   | 2010/00 | 470.00   | 4.02.0    | +8.5.+5       |   |   |   |   |   |
| 当期利益                                          | 20                   | <u>8219</u> | 果甜和             | 育山柚争(株)            | 09/01 | 4,005   | 2018/03 | 170.00   | 4.24%     | 揭示版           |   |   |   |   |   |
| <u>1株当たり当期</u> 和                              | <u>1益(会社予想)</u> 21   | <u>0468</u> | 東証              | スターアジア不動産投資法人      | 09/01 | 102,900 | 2017/07 | 4,340.00 | 4.22%     | 揭示板           |   |   |   |   |   |
| <u>総置産</u>                                    | 22                   | <u>2428</u> | 東証1部            | ウェルネット(株)          | 09/01 | 1,187   | 2018/06 | 50.00    | 4.21%     | 揭示板           |   |   |   |   |   |
| 有利子負債                                         |                      | <u>3293</u> | 東証JQS           | アズマハウス(株)          | 09/01 | 1,670   | 2018/03 | 70.00    | 4.19%     | 揭示板           |   |   |   |   |   |
| <u>資本金</u>                                    | 24                   | 7991        | 東証2部            | マミヤ・オービー(株)        | 09/01 | 1,194   | 2018/00 | 50.00    | 4.19%     | 揭示板           |   |   |   |   |   |
| ROA                                           | 25                   | 9761        | 東訂2部            | 東海ノース(株)           | 09/01 | 215     | 2018/03 | 9.00     | 4 19%     | 揭示板           |   |   |   |   |   |
| ROE                                           | 20                   | 6417        | 車評1家            | (株)SANKYO          | 09/01 | 3 590   | 2018/09 | 150.00   | 4 1 94    | 場元板           |   |   |   |   |   |
| ソーシャルラン                                       | キング 20               | 00007       | WERT INC.       | (#*)#####          | 00/01 | 1.00    | 0010/00 | F0.00    | 4.10%     | 10.2110       |   |   |   |   |   |
| 揭示板投稿数                                        | 27                   | <u>0257</u> | жац <i>и</i> иЗ | (小小)(g)(U) 争       | 09701 | 1,201   | 2018/03 | 50.00    | 4.16%     | 20073102      |   |   |   |   |   |
| 挟索数                                           | 1                    | <u>7837</u> | 東証JQS           | (株)アールシーコア         | 09/01 | 1,155   | 2018/03 | 48.00    | 4.16%     | 揭示板           |   |   |   |   |   |
| <u>検索率上昇</u>                                  | 29                   | <u>3286</u> | マザーズ            | トラストホールディングス(株)    | 09/01 | 397     | 2018/06 | 16.40    | 4.13%     | 揭示板           |   |   |   |   |   |
| 信用取引関連                                        | ランキング 3C             | 7803        | 東証しの3           | (林)平賀              | 09/01 | 487     | 2018/03 | 20.00    | 4.11%     | 揭示板           |   |   |   |   | ¥ |

コード番号が縦一列に並んでいます。

このようなページであれば、取り込み可能です。

次にこのページの取り込み手順を解説します。

配当利回りの高い順の銘柄を「ユーザー銘柄管理」へセットする方法となります。

この手順を覚えれば、yahoo ファイナンスからだと、「信用売り残増加」順といった銘柄 もJP法ソフトへ取り込み可能です。

#### ■手順

必要なのはコード番号だけなので、コード番号の枠にマウスを合わせて、

CTRLキーを押しながら、マウスを下方向へドラッグします。

そうするとこのように、枠が表示されます。※今回は紙面の大きさの都合上 20 銘柄のみ としました。 /

| 順位 | コード         | 市場     | 名称               | Į     | 对值     | 決算年月    | 1株配当     | 配当利回り | 揭示板        |
|----|-------------|--------|------------------|-------|--------|---------|----------|-------|------------|
| 1  | <u>3528</u> | 東証2部   | (株)プロスペクト        | 09/01 | 56     | 2018/03 | 3.00     | 5.36% | 揭示板        |
| 2  | <u>2408</u> | ¢π∎JQS | (株)KG情報          | 09/01 | 802    | 2017/12 | 41.90    | 5.22% | 揭示板        |
| 3  | 7201        | 東証1部   | 日産自動車(株)         | 09/01 | 1,096  | 2018/03 | 53.00    | 4.84% | <u>揭示板</u> |
| 4  | <u>8186</u> | 東証JQS  | (株)大塚家具          | 09/01 | 833    | 2017/12 | 40.00    | 4.80% | <u>掲示板</u> |
| 5  | <u>8985</u> | 東証     | ジャパン・ホテル・リート投資法人 | 09/01 | 74,900 | 2017/12 | 3,590.00 | 4.79% | <u>掲示板</u> |
| 6  | <u>7523</u> | 東証JQS  | アールビバン(株)        | 09/01 | 635    | 2018/03 | 30.00    | 4.72% | <u>掲示板</u> |
| 7  | 7603        | 東証JQS  | (株)マックハウス        | 09/01 | 875    | 2018/02 | 40.00    | 4.57% | <u>掲示板</u> |
| 8  | <u>7615</u> | 東証1部   | 京都きもの友禅(株)       | 09/01 | 925    | 2018/03 | 42.00    | 4.54% | <u>掲示板</u> |
| 9  | 8887        | 東証JQS  | リベレステ(株)         | 09/01 | 883    | 2018/05 | 40.00    | 4.53% | <u>掲示板</u> |
| 10 | <u>1972</u> | 東証1部   | 三晃金属工業(株)        | 09/01 | 3,340  | 2018/03 | 150.00   | 4.49% | <u>掲示板</u> |
| 11 | <u>2767</u> | 東証1部   | フィールズ(株)         | 09/01 | 1,135  | 2018/03 | 50.00    | 4.41% | <u>掲示板</u> |
| 12 | <u>4705</u> | 東証JQS  | (株)クリップコーポレーション  | 09/01 | 907    | 2018/03 | 40.00    | 4.41% | <u>掲示板</u> |
| 13 | <u>8304</u> | 東証1部   | (株)あおぞら銀行        | 09/01 | 417    | 2018/03 | 18.40    | 4.41% | <u>掲示板</u> |
| 14 | <u>8903</u> | 東証JQS  | (株)サンウッド         | 09/01 | 567    | 2018/03 | 25.00    | 4.41% | <u>掲示板</u> |
| 15 | <u>2411</u> | 東証JQS  | ゲンダイエージェンシー(株)   | 09/01 | 569    | 2018/03 | 25.00    | 4.39% | <u>掲示板</u> |
| 16 | <u>2763</u> | 東訊JQS  | (株)エフティグル ープ     | 09/01 | 912    | 2018/03 | 40.00    | 4.39% | <u>掲示板</u> |
| 17 | <u>8139</u> | 東証2部   | (株)ナガホリ          | 09/01 | 228    | 2018/03 | 10.00    | 4.39% | 揭示板        |
| 18 | <u>2362</u> | 東記QQS  | (株)夢真ホールディングス    | 09/01 | 810    | 2017/09 | 35.00    | 4.32% | 揭示板        |
| 19 | <u>6986</u> | 東証1部   | 双葉電子工業(株)        | 09/01 | 2,037  | 2018/03 | 88.00    | 4.32% | <u>掲示板</u> |
| 20 | <u>8219</u> | 東証1部   | 青山商事(株)          | 09/01 | 4,005  | 2018/03 | 170.00   | 4.24% | 揭示板        |
|    |             |        |                  |       |        |         |          |       |            |

#### この状態で、続けてCTRLキーと[C]を同時に押します。

**画面に変化はありません**が、ここまでの手順で選択された項目、つまりコード番号が、 コピーされた状態になっています。

※メモリ上(クリップボード)に一時的に保存されている状態。一時的なので、次にコピーの操作をすると、上書きされてしまいます。

#### 次は、コピーされた状態の銘柄コードをファイルに書き出す作業をします。

EXCEL、WORD などでも構いません。ここでは、「メモ帳」に書き出してみます。

スタートボタンから、Windows アクセサリ→メモ帳をクリックします。

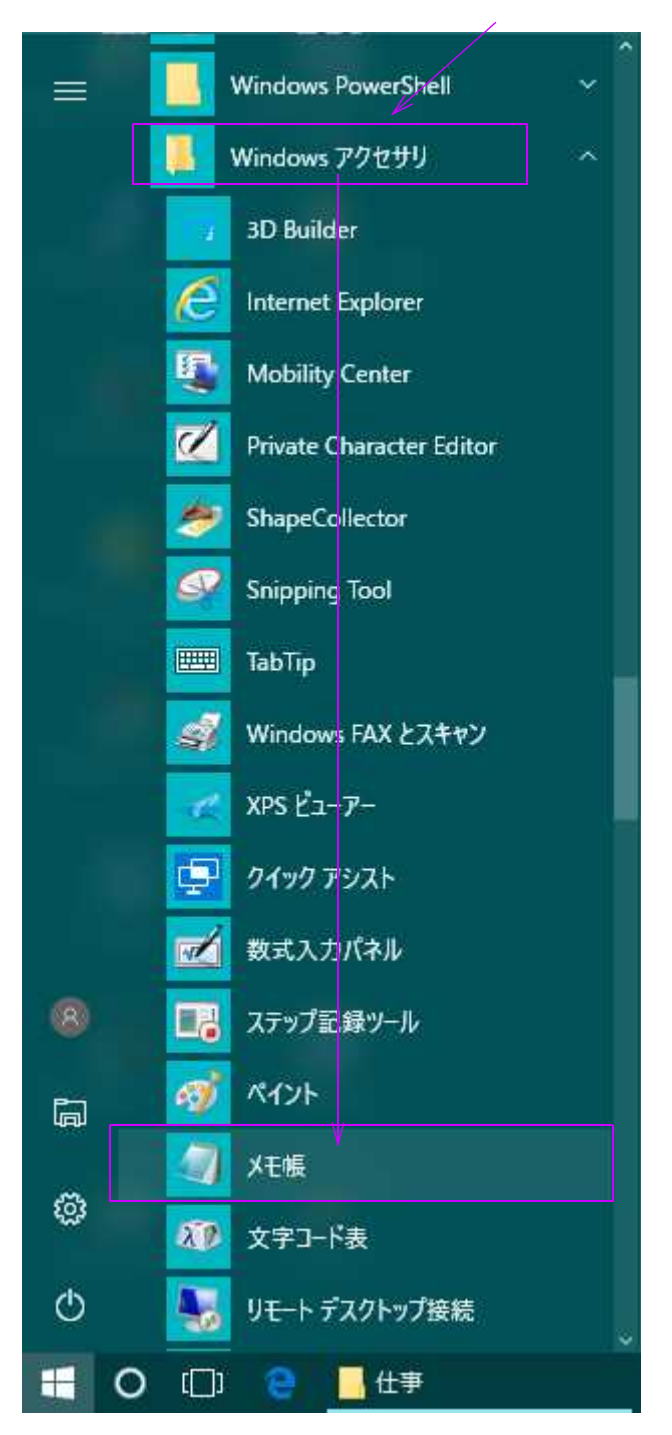

メモ帳が起動します。

| () 無題 -          | 火モ帳            |                |       |        | <u> </u> | × |
|------------------|----------------|----------------|-------|--------|----------|---|
| ファイル( <u>F</u> ) | 編集( <u>E</u> ) | 書式( <u>O</u> ) | 表示(⊻) | ヘルプ(円) |          |   |
|                  |                |                |       |        |          | ~ |
|                  |                |                |       |        |          |   |
|                  |                |                |       |        |          |   |
|                  |                |                |       |        |          |   |
|                  |                |                |       |        |          |   |
|                  |                |                |       |        |          |   |
|                  |                |                |       |        |          |   |
|                  |                |                |       |        |          |   |
|                  |                |                |       |        |          |   |
|                  |                |                |       |        |          |   |
|                  |                |                |       |        |          |   |

「編集」から「貼り付け」をクリックするか、CTRL キーと[V]を同時に押します。

| () 無题   | X无幌                      | <br>□ × |
|---------|--------------------------|---------|
| ファイル(F) | 編集(E) 書式(O) 表示(V) ヘルプ(H) |         |
|         | 元に戻す(U) Ctrl+Z           |         |
|         | 切り取り(T) Ctrl+X           |         |
| г<br>Г  | ↓F−(C) Ctrl+C            |         |
|         | 貼り付け(P) Ctrl+V           |         |
|         | 削除(L) Del                |         |
|         | 検索(F) Ctrl+F             |         |
|         | 次を検索(N) F3               |         |
|         | 置换(R) Ctrl+H             |         |
| 1       | 行へ移動(G) Ctrl+G           |         |
|         | すべて選択(A) Ctrl+A          |         |
|         | 日付と時刻(D) F5              |         |

銘柄コードが入ってきます。

| / 無題 -       | X毛帳            |                |       |                 |  |  | х |
|--------------|----------------|----------------|-------|-----------------|--|--|---|
| ファイル(E)      | 編集( <u>E</u> ) | 書式( <u>O</u> ) | 表示(⊻) | ヘルプ( <u>H</u> ) |  |  |   |
| 3528         |                |                |       |                 |  |  | ~ |
| 7201         |                |                |       |                 |  |  |   |
| 8186<br>9995 |                |                |       |                 |  |  |   |
| 7523         |                |                |       |                 |  |  |   |
| 7603         |                |                |       |                 |  |  |   |
| 8887         |                |                |       |                 |  |  |   |
| 1972         |                |                |       |                 |  |  |   |
| 4705         |                |                |       |                 |  |  |   |
| 8304         |                |                |       |                 |  |  |   |
| 2411         |                |                |       |                 |  |  |   |
| 2763         |                |                |       |                 |  |  |   |
| 2362         |                |                |       |                 |  |  |   |
| 6986         |                |                |       |                 |  |  |   |
| 0213         |                |                |       |                 |  |  |   |

#### これを保存します。

「ファイル」から「名前を付けて保存」をクリックします。

| <sup>1</sup> アイル(F) 編集(E) 書: | ナバウン まこのみ みせづかい   |  | 100 |  |
|------------------------------|-------------------|--|-----|--|
| #C+8 / NIX                   | 4(U) 表示(V) イルノ(H) |  |     |  |
| 新T元元(IN)                     | Ctrl+N            |  |     |  |
| 開入(0)                        | Ctrl+O            |  |     |  |
| 上書き保存(S)                     | Ctrl+S            |  |     |  |
| 名前を付けて保存(A                   | ···               |  |     |  |
| ページ設定(U)                     |                   |  |     |  |
| 印刷(P)                        | Ctrl+P            |  |     |  |
| メモ帳の終了(X)                    |                   |  |     |  |
| 705                          |                   |  |     |  |

### 名前を付けて保存の画面が表示されます。

| - → - ↑ 🗐 > PC               | » ドキュメント »             |                  |            |         | v 61 | ドキョメントの検索            |       | ٥ |
|------------------------------|------------------------|------------------|------------|---------|------|----------------------|-------|---|
|                              |                        |                  |            |         |      | 1.1.4.2.9.1.49.04.00 |       | - |
| 整理 ▼ 新しいフォルター                |                        |                  |            |         |      |                      |       | C |
| 2 6 7 6 6 6 F 6 6            | 名前                     | 更新日時             | 種類         | サイズ     |      |                      |       |   |
| * リイックアクセス                   | 4月大宮セミナーハガキ裏面          | 2004/03/31 13:54 | ファイル フォルダー |         |      |                      |       |   |
| 4 9000-F 🕺                   | 225オプション実績             | 2008/03/14 16:04 | ファイル フォルダー |         |      |                      |       |   |
| 🔜 デスクトップ 🛛 🖈                 | Becky                  | 2017/09/02 10:51 | ファイル フォルダー |         |      |                      |       |   |
| 🏂 OneDrive 🛛 🖈               | CyberLink              | 2014/09/26 19:39 | ファイル フォルダー |         |      |                      |       |   |
| F+1X2F *                     | Fax                    | 2007/09/27 17:15 | ファイル フォルダー |         |      |                      |       |   |
| ■ ピクチャ 🛛 🖈                   | JP法勉强会資料               | 2011/02/14 10:32 | ファイル フォルダー |         |      |                      |       |   |
|                              | Justsystems            | 2017/02/03 17:19 | ファイル フォルダー |         |      |                      |       |   |
| 🚰 OneDrive                   | My eBooks              | 2002/11/13 11:44 | ファイル フォルダー |         |      |                      |       |   |
| PC                           | MFV-F                  | 2008/03/12 12:43 | ファイル フォルダー |         |      |                      |       |   |
| ▲ ダウンロード                     | OneNote ノートブック         | 2016/08/18 11:43 | ファイル フォルダー |         |      |                      |       |   |
|                              | PDB                    | 2006/05/18 17:06 | ファイル フォルダー |         |      |                      |       |   |
| 7,777                        | Remote Assistance Logs | 2017/02/23 16:48 | ファイル フォルダー |         |      |                      |       |   |
| 1 F#1X2F                     | Visual Studio 2013     | 2015/02/09 19:28 | ファイル フォルダー |         |      |                      |       |   |
| ■ ピクチャ                       | - アントレ                 | 2007/08/30 9:12  | ファイル フォルダー |         |      |                      |       |   |
| 📑 ビデオ                        | 🔜 チャレンジングメディア          | 2007/11/13 10:41 | ファイル フォルダー |         |      |                      |       |   |
| 🎝 ミュージック                     | 🔜 ニューラル帳面一式            | 2012/01/18 14:24 | ファイル フォルダー |         |      |                      |       |   |
| 骗 ローカル ディスク (C:)             | ── メディアイノベーション広告担当     | 2006/11/16 14:24 | ファイル フォルダー |         |      |                      |       |   |
|                              | ラベル王Lite               | 2004/11/01 14:23 | ファイル フォルダー |         |      |                      |       |   |
|                              | 株式にっぽん原稿               | 2008/07/03 14:58 | ファイル フォルダー |         |      |                      |       |   |
| 🎐 ネットワーク                     | 共有ドキュメント               | 2003/09/16 19:11 | ファイル フォルダー |         |      |                      |       |   |
| ▲ ホームグループ                    | 🔜 広告用                  | 2005/04/27 15:32 | ファイル フォルダー |         |      |                      |       |   |
|                              | □ 広告用画像                | 2005/08/04 18:10 | ファイル フォルダー |         |      |                      |       |   |
| ファイル名(N): <mark>**txt</mark> |                        |                  |            |         |      |                      |       |   |
| ファイルの種類(T): テキスト             | 文書 (*.txt)             |                  |            |         |      |                      |       | 1 |
|                              |                        |                  |            |         |      |                      |       |   |
| フォルダーの非表示                    |                        |                  |            | ×≠⊐-ド(€ | ANSI | 保存(S)                | キャンヤル |   |

### ここに、[c:¥winjpdta]と入力し、エンターキーを押します。 ※大文字、小文字、どちらでも構いません。

| 🔿 🕤 🕇 🚺 c:¥winj                          | pdta                     |                  |            |     | <br>✓ → ドキュメン | トの検索 | ) |
|------------------------------------------|--------------------------|------------------|------------|-----|---------------|------|---|
| 理 ▼ 新しいフォルダー                             |                          |                  |            |     |               |      |   |
|                                          | 名前                       | 更新日時             | 種類         | サイズ |               |      |   |
| オ クイックアクセス                               | 4月大宮ヤミナーハガキ裏面            | 2004/03/31 13:54 | ファイル フォルダー |     |               |      |   |
| ダウンロード *                                 | 225オプション実繕               | 2008/03/14 16:04 | ファイル フォルダー |     |               |      |   |
| 🔜 デスクトップ 🛛 🖈                             | Becky                    | 2017/09/02 10:51 | ファイル フォルダー |     |               |      |   |
| 윩 OneDrive 🛛 🖈                           | CyberLink                | 2014/09/26 19:39 | ファイル フォルダー |     |               |      |   |
| F#1X2F #                                 | Fax                      | 2007/09/27 17:15 | ファイル フォルダー |     |               |      |   |
| ■ ピクチャ 🛛 🖈                               | JP法勉强会資料                 | 2011/02/14 10:32 | ファイル フォルダー |     |               |      |   |
|                                          | Justsystems              | 2017/02/03 17:19 | ファイル フォルダー |     |               |      |   |
| ConeDrive                                | My eBooks                | 2002/11/13 11:44 | ファイル フォルダー |     |               |      |   |
| PC                                       | MFD-F                    | 2008/03/12 12:43 | ファイル フォルダー |     |               |      |   |
| ▲ ダウンロード                                 | OneNote ノートブック           | 2016/08/18 11:43 | ファイル フォルダー |     |               |      |   |
| ↓  ,  ,  ,  ,  ,  ,  ,  ,  ,  ,  ,  ,  , | PDB                      | 2006/05/18 17:06 | ファイル フォルダー |     |               |      |   |
| Contraction of the state                 | 📙 Remote Assistance Logs | 2017/02/23 16:48 | ファイル フォルダー |     |               |      |   |
|                                          | Visual Studio 2013       | 2015/02/09 19:28 | ファイル フォルダー |     |               |      |   |
| ミ ビクチャ                                   | - アントレ                   | 2007/08/30 9:12  | ファイル フォルダー |     |               |      |   |
| ■ ビデオ                                    |                          | 2007/11/13 10:41 | ファイル フォルダー |     |               |      |   |
| ト ミュージック                                 | 📙 ニューラル帳面一式              | 2012/01/18 14:24 | ファイル フォルダー |     |               |      |   |
| 🛓 ローカル ディスク (C:)                         | ── メディアイノベーション広告担当       | 2006/11/16 14:24 | ファイル フォルダー |     |               |      |   |
| m ボリューム(G:)                              | ラベル王Lite                 | 2004/11/01 14:23 | ファイル フォルダー |     |               |      |   |
|                                          | 株式にっぽん原稿                 | 2008/07/03 14:58 | ファイル フォルダー |     |               |      |   |
| ネットワーク                                   | 共有ドキュメント                 | 2003/09/16 19:11 | ファイル フォルダー |     |               |      |   |
| ▲ ホームグループ                                | 🔜 広告用                    | 2005/04/27 15:32 | ファイル フォルダー |     |               |      |   |
|                                          | □ 広告用画像                  | 2005/08/04 18:10 | ファイル フォルダー |     |               |      |   |
| ファイル名( <u>N</u> ): *.txt                 |                          |                  |            |     |               |      | _ |
| ファイルの種類(T): テキスト:                        | 文書 (*.txt)               |                  |            |     |               |      |   |
|                                          | 2502100070               |                  |            |     |               |      |   |

JP法ソフトで使うデータ保存先フォルダ、[C:¥WInJPDta]に今回作成したファイルを保存したい、という事です。

### このように保存場所が変わります。

| ウイック アクセス      | 名町             |                  | Trans and the second second seco | 11. ( 77) |  |
|----------------|----------------|------------------|----------------------------------------------------------------------------------------------------|-----------|--|
|                |                | 342 453 1 Fed    | 「星大月                                                                                                    | <u> </u>  |  |
| L ダウンロード 🚽     | ERR.TXT        | 2017/09/01 9:09  | テキスト文書                                                                                                    | 1 KB      |  |
| 1777kw7        | Myfund8.txt    | 2017/08/28 17:59 | テキスト文書                                                                                                    | 1 KB      |  |
|                | Myfund829.txt  | 2017/08/28 16:15 | テキスト文書                                                                                                    | 2 KB      |  |
| OneDrive 🖈     | JPSDKen.TXT    | 2017/08/28 14:22 | テキスト文書                                                                                                    | 1 KB      |  |
| ] F=1X7F *     | MYFUND90.TXT   | 2017/08/28 14:22 | テキスト文書                                                                                                    | 1 KB      |  |
| ピクチャ 💉         | Myfund7111.txt | 2017/08/28 10:36 | テキスト文書                                                                                                    | 1 KB      |  |
| OneDrive       | Myfund88.txt   | 2017/08/25 18:05 | テキスト文書                                                                                                    | 1 KB      |  |
| Onebrive       | MYFUND94.TXT   | 2017/08/25 17:07 | テキスト文書                                                                                                    | 1 KB      |  |
| PC             | SYSTEM4.TXT    | 2017/08/25 17:07 | テキスト文書                                                                                                    | 1 KB      |  |
| ダウンロード         | MYFUND97.TXT   | 2017/08/15 12:33 | テキスト文書                                                                                                    | 1 KB      |  |
| デスクトップ         | SYSTEM7.TXT    | 2017/08/15 12:33 | テキスト文書                                                                                                    | 2 KB      |  |
| Cite - Visit   | Myfund809.txt  | 2017/08/09 23:49 | テキスト文書                                                                                                    | 1 KB      |  |
|                | Myfund802.txt  | 2017/08/02 16:11 | テキスト文書                                                                                                    | 4 KB      |  |
| ビジナヤ           | Myfund727.txt  | 2017/07/27 16:13 | テキスト文書                                                                                                    | 2 KB      |  |
| ビデオ            | Myfund72.txt   | 2017/07/27 7:48  | テキスト文書                                                                                                    | 1 KB      |  |
| ミュージック         | Myfund117.txt  | 2017/07/21 16:20 | テキスト文書                                                                                                    | 1 KB      |  |
| ローカル ディスク (C:) | Myfund712.txt  | 2017/07/12 23:10 | テキスト文書                                                                                                    | 1 KB      |  |
| ボリューム (G:)     | myfund710.txt  | 2017/07/10 16:30 | テキスト文音                                                                                                    | 2 KB      |  |
|                | Myfund9000.txt | 2017/07/08 19:54 | テキスト文書                                                                                                    | 198 KB    |  |
| ネットワーク         | Myfund32.txt   | 2017/07/07 18:47 | テキスト文書                                                                                                    | 1 KB      |  |
| ホームグループ        | Myfund628.txt  | 2017/06/27 17:06 | テキスト文書                                                                                                    | зKB       |  |
|                | myfund620.txt  | 2017/06/20 16:22 | テキスト文書                                                                                                    | 1 KB      |  |

# ファイル名に haitou.csv (必ずファイル名.csvの形式する事) と入力

ファイルの種類は、「すべてのファイル」を選択します。

#### こうなります。

| ■ 新しいフォルター       |                        |                  |              |       | HEE.        | - 6 |
|------------------|------------------------|------------------|--------------|-------|-------------|-----|
|                  | 名前                     | 更新日時             | 種類           | サイズ   | 1997 ( C. 1 |     |
| クイック アクセス        | (k)                    | 2012/02/01 10 00 | CO / 7- / II | a 1/0 |             |     |
| タウンロード 💉         | Mainivienuenv.csv      | 2017/09/01 19:00 | CSV 7P1/V    | T KD  |             |     |
| デスクトップ 🖈         | Wiverluenwesv          | 2017/09/01 18:59 | CSV 2P1 IV   | TKD   |             |     |
| OneDrive 🖈       | JPSDwKenEnv.csv        | 2017/09/01 18:59 | CSV J71JV    | 1 KB  |             |     |
| K#11/16          |                        | 2017/09/01 18:59 | CSV JPA JV   | 1 KD  |             |     |
|                  |                        | 2017/09/01 18:59 | JF110        | 1 KB  |             |     |
| ミビクテヤ オ          | e 20.7日間1冊gx,ccsv      | 2017/09/01 18:59 | CSV JP1 JV   | 1 KB  |             |     |
| OneDrive         |                        | 2017/09/01 18:59 | CSV 29472    | 1 KB  |             |     |
|                  | SWRS.CNI               | 2017/09/01 18:59 | CNTJ7470     | 1 KB  |             |     |
| PC               | E SWRS.csv             | 2017/09/01 18:59 | CSV 27470    | 1 KB  |             |     |
| ダウンロード           | JPSHIBORI61.csv        | 2017/09/01 18:58 | CSV JP1 JV   | 1 KB  |             |     |
| デスクトップ           | JPSHIBORI26.csv        | 2017/09/01 18:56 | CSV J71 IV   | 1 KB  |             |     |
| ドキュメント           | ComType.TBL            | 2017/09/01 16:15 | TBL ファイル     | 1 KB  |             |     |
| レクチャ             | Monthly.FLG            | 2017/09/01 16:15 | FLG ファイル     | 1 KB  |             |     |
|                  | U Weekly.FLG           | 2017/09/01 16:15 | FLG ファイル     | 1 KB  |             |     |
| LTA              | JPSMenuEnv.csv         | 2017/09/01 16:15 | CSV ファイル     | 1 KB  |             |     |
| ミュージック           | JPEasyBDKen1Envicsv    | 2017/09/01 16:13 | CSVファイル      | 1 KB  |             |     |
| 。 ローカル ディスク (C:) | JPOKENDAY.csv          | 2017/09/01 16:13 | CSV ファイル     | 1 KB  |             |     |
| ボリューム (G:)       | JPSHIBORIZ3.csv        | 2017/09/01 16:13 | CSV ファイル     | 1 KB  |             |     |
| - I D D          | JPEasyBDKen1KenSho.csv | 2017/09/01 16:13 | CSV ファイル     | 15 KB |             |     |
| *757-7           | JPEasyBDKen1Res.csv    | 2017/09/01 16:13 | CSV ファイル     | 5 KB  |             |     |
| ホームグループ          | JPOKENKUBUN.TBL        | 2017/09/01 16:12 | TBL ファイル     | 76 KB |             |     |
|                  | ETCCode.TBL            | 2017/09/01 16:11 | TBL ファイル     | 3 KB  |             |     |
|                  |                        |                  |              |       |             |     |
| ノアイル名(N): Maitou | i.csv                  |                  |              |       |             |     |
| ファイルの種類(_): すべて( | カファイル (*.*)            |                  |              |       | <br>        |     |

ここまで出来たら、「保存」をクリックします。

ファイル名が haitou.csv となります。

| ////haitou.csv · Xモ帳                                                                                                    |                              |  | × |
|----------------------------------------------------------------------------------------------------|------------------------------|--|---|
| ファイル(E) 編集(E) 書式(Q) 表       3528       2408       7201       8186       8985       7523       7615       8887       1972       2767       4705       8304       8903       2411       2763       8139       2362       6986       8219 | ⊼( <u>V)</u> へルブ( <u>H</u> ) |  |   |

く もうメモ帳の画面は必要ありませんので、×で閉じ、「ユーザー銘柄管理」を起動しま す。

| □ ユーザー銘柄管理 -                                      | □ ×       |
|---------------------------------------------------|-----------|
| 銘柄シート番号 (1~9999まで入力可) 分析チャート                      | 0000/0000 |
|                                                   | - 🕋       |
|                                                   |           |
| ● 日足 ( 週足 ( 月足  2017/09/01 ▼ 終値読込   □===日勤   □=== |           |
| 1単元                                               |           |
| No. コード 銘柄名 指定日終値 倍率(単位) コメント                     | ▲ 読込      |
|                                                   | チェック      |
| 4                                                 | コード並替     |
| 6                                                 | 初期化       |
| 7<br>8                                            | 削除        |
| 9 10                                              | 印刷        |
|                                                   | 書込        |
| 13<br>14                                          |           |
|                                                   | 重複削除      |
| 17                                                |           |
|                                                   | 一下作成      |
| 20<br>21<br>22                                    | ◆ 終了      |

/ 「四季報」ボタンをクリックします。

| → ~ ↑ <mark>                                  </mark> | > ローカルテイスク(C:) > WinJPDta >     |                  |          |       | ✓ O WinJPDtaの検索 | 3    |
|-------------------------------------------------------|---------------------------------|------------------|----------|-------|-----------------|------|
| 埋 ▼ 新しいフォルダー                                          |                                 |                  |          |       |                 |      |
|                                                       | 名前                              | 更新日時             | 種類       | サイズ   |                 |      |
| P 9199 192X                                           | Anitou.csv                      | 2017/09/02 13:11 | CSV ファイル | 1 KB  |                 |      |
| + 9000-F *                                            | MainMenuEnv.csv                 | 2017/09/01 19:00 | CSV ファイル | 1 KB  |                 |      |
| 🔜 デスクトップ 🛛 🖈                                          | (a) WMenuEnv.csv                | 2017/09/01 18:59 | CSV ファイル | 1 KB  |                 |      |
| 🟂 OneDrive 🛛 🖈                                        | JPSbwKenEnv.csv                 | 2017/09/01 18:59 | CSV ファイル | 1 KB  |                 |      |
| 🗒 F#1X7F 🛛 🗶                                          | Menu2Env.csv                    | 2017/09/01 18:59 | CSV ファイル | 1 KB  |                 |      |
| ■ ピクチャ 🛛 🖈                                            | <ul> <li>20.相關係数.csv</li> </ul> | 2017/09/01 18:59 | CSV ファイル | 1 KB  |                 |      |
|                                                       | DIPSHIBORI20.csv                | 2017/09/01 18:59 | CSV ファイル | 1 KB  |                 |      |
| OneDrive                                              | SWRS.csv                        | 2017/09/01 18:59 | CSV ファイル | 1 KB  |                 |      |
| PC                                                    | DIPSHIBORI61.csv                | 2017/09/01 18:58 | CSV ファイル | 1 KB  |                 |      |
| 4ウンロード                                                | JPSHIBORI26.csv                 | 2017/09/01 18:56 | CSV ファイル | 1 KB  |                 |      |
|                                                       | JPSMenuEnv.csv                  | 2017/09/01 16:15 | CSV ファイル | 1 KB  |                 |      |
| JA7F97                                                | JPEasyBDKen1Env.csv             | 2017/09/01 16:13 | CSV ファイル | 1 KB  |                 |      |
| 1++1X21-                                              | JPOKENDAY.csv                   | 2017/09/01 16:13 | CSV ファイル | 1 KB  |                 |      |
| 📰 ピクチャ                                                | JPSHIBORI23.csv                 | 2017/09/01 16:13 | CSV ファイル | 1 KB  |                 |      |
| ビデオ                                                   | JPEasyBDKen1KenSho.csv          | 2017/09/01 16:13 | CSV ファイル | 15 KB |                 |      |
| ト ミュージック                                              | JPEasyBDKen1Res.csv             | 2017/09/01 16:13 | CSVファイル  | 5 KB  |                 |      |
| ローカル ディスク (C:)                                        | X20170901.csv                   | 2017/09/01 9:09  | CSV ファイル | 1 KB  |                 |      |
|                                                       | CokakuA.csv                     | 2017/09/01 9:09  | CSV ファイル | 4 KB  |                 |      |
| (a 117 21(0))                                         | GokakuB.csv                     | 2017/09/01 9:09  | CSV ファイル | 4 KB  |                 |      |
| ネットワーク                                                | 🛍 GokakuC.csv                   | 2017/09/01 9:09  | CSV ファイル | 4 KB  |                 |      |
| ホールガループ                                               | dlmessage.csv                   | 2017/09/01 8:23  | CSV ファイル | 1 KB  |                 |      |
| 11/10 5                                               | 🛍 highcodenotdiv1000.csv        | 2017/09/01 8:23  | CSV ファイル | 2 KB  |                 |      |
|                                                       | JPOKAnsChartEnv.csv             | 2017/08/31 10:06 | CSV ファイル | 1 KB  |                 |      |
|                                                       | DIPODay801.csv                  | 2017/08/30 14:41 | CSV ファイル | 6 KB  |                 |      |
| 7-71                                                  | A (N).                          |                  |          |       |                 | 77/1 |

みつけたら、 haitou.csv をクリックし、続けて「開く」をクリックします。

| → - ↑          | C → ローカル ディスク (C:) → WindPDta |                  |          |       | ✓ ひ WinJPDtaの検索 |       |
|----------------|-------------------------------|------------------|----------|-------|-----------------|-------|
| 豊 ▼ 新しいフォルダー   | . /                           |                  |          |       | J== •           |       |
| an access      | 名前                            | 更新日時             | 種類       | サイズ   |                 |       |
| ・ クイック アクセス    | Aitou.csv                     | 2017/09/02 13:11 | CSV ファイル | 1 KB  |                 |       |
| - 9000-r ×     | MainMenuEnv.csv               | 2017/09/01 19:00 | CSV ファイル | 1 KB  |                 |       |
| デスクトップ 🖈       | WMenuEnv.csv                  | 2017/09/01 18:59 | CSV ファイル | 1 KB  |                 |       |
| 🔓 OneDrive 🛛 🖈 | JPSbwKenEnv.csv               | 2017/09/01 18:59 | CSV ファイル | 1 KB  |                 |       |
| F===X2F #      | Menu2Env.csv                  | 2017/09/01 18:59 | CSV 7711 | 1 KB  |                 |       |
| ピクチャ オ         | 20.相關係数.csv                   | 2017/09/01 18:59 | CSV ファイル | 1 KB  |                 |       |
|                | ) JPSHIBORI20.csv             | 2017/09/01 18:59 | CSV ファイル | 1 KB  |                 |       |
| OneDrive       | SWRS.csv                      | 2017/09/01 18:59 | CSV ファイル | 1 KB  |                 |       |
| PC             | JPSHIBORI61.csv               | 2017/09/01 18:58 | CSV ファイル | 1 KB  |                 |       |
| レダウンロード        | JPSHIBORI26.csv               | 2017/09/01 18:56 | CSV ファイル | 1 KB  |                 |       |
| ゴカレップ          | JPSMenuEnv.csv                | 2017/09/01 16:15 | CSV ファイル | 1 KB  |                 |       |
| 7,7,7,7,7      | JPEasyBDKen1Env.csv           | 2017/09/01 16:13 | CSV ファイル | 1 KB  |                 |       |
| F==X7F         | JPOKENDAY.csv                 | 2017/09/01 16:13 | CSV ファイル | 1 KB  |                 |       |
| ピクチャ           | JPSHIBORI23.csv               | 2017/09/01 16:13 | CSV ファイル | 1 KB  |                 |       |
| ビデオ            | JPEasyBDKen1KenSho.csv        | 2017/09/01 16:13 | CSV ファイル | 15 KB |                 |       |
| ミュージック         | JPEasyBDKen1Res.csv           | 2017/09/01 16:13 | CSV ファイル | 5 KB  |                 |       |
| ローカル ディスク (C:) | X20170901.csv                 | 2017/09/01 9:09  | CSV ファイル | 1 KB  |                 |       |
| ポリコーム (Gr)     | CokakuA.csv                   | 2017/09/01 9:09  | CSV ファイル | 4 KB  |                 |       |
| 1172 24(6)     | GokakuB.csv                   | 2017/09/01 9:09  | CSV ファイル | 4 KB  |                 |       |
| ネットワーク         | 🛍 GokakuC.csv                 | 2017/09/01 9:09  | CSV ファイル | 4 KB  |                 |       |
| ホールガループ        | dlmessage.csv                 | 2017/09/01 8:23  | CSV ファイル | 1 KB  |                 |       |
| 11 12710 3     | highcodenotdiv1000.csv        | 2017/09/01 8:23  | CSV ファイル | 2 KB  |                 |       |
|                | JPOKAnsChartEnv.csv           | 2017/08/31 10:06 | CSV ファイル | 1 KB  |                 |       |
|                | JPODay801.csv                 | 2017/08/30 14:41 | CSV ファイル | 6 KB  |                 |       |
| 771            | ル名(N): haitou.csv             |                  |          |       | ✓ 四季報銘柄グループ(CS) | V ファイ |
|                |                               |                  |          |       |                 |       |

# ここに haitou.csv が張っているのを確認。

このように入ってきます。こうなれば成功です。

1

| 📮 1- | ザー銘梢 | 雨管理     |         |         |             |         | 2  | -  | □ ×       |
|------|------|---------|---------|---------|-------------|---------|----|----|-----------|
| 銘柄シ  | ノート者 | 时 (     | 1~99993 | まで入力可   | <b>)</b> 分析 | íチャート │ |    |    | 0000/0000 |
| コメント | 1    | 19      |         |         |             |         |    |    |           |
| œΒ   | 足の   | 週足 6 月足 | 2017/09 | /01 • 終 | 値読込         | 倍率自動    | 倍率 | =1 | 一覧表       |
|      |      |         | 1       |         |             | 1単元     |    |    |           |
| No.  | コード  | 銘柄名     | 指定日終値   | 倍率(単位)  | コメント        |         |    |    | 読込        |
| 1    | 3528 |         |         |         |             |         |    |    |           |
| 2    | 2408 |         |         |         |             |         |    |    | チェック      |
|      | /201 |         |         |         |             |         | -  |    | 5 1844#   |
| 4    | 8180 |         |         |         |             |         | -  |    | 1~1~亚恩    |
|      | 7523 |         |         |         |             |         |    |    | 211#Bイレ   |
| 7    | 7603 |         |         |         |             |         |    |    | 1/J#/IL   |
| 8    | 7615 | -       |         |         |             |         | -  |    | 前服余       |
| 9    | 8887 |         |         |         |             |         |    |    |           |
| 10   | 1972 |         |         |         |             |         |    |    | 印刷        |
| 11   | 2767 |         |         |         |             |         |    |    |           |
| 12   | 4705 |         |         |         |             |         |    |    | 書込        |
| - 13 | 8304 |         |         |         |             |         | _  |    | -         |
| 14   | 8903 |         |         |         |             |         |    |    | 合成        |
| 15   | 2411 |         |         |         |             |         |    |    |           |
| 16   | 2763 |         |         |         |             |         | -  |    | 重複削除      |
| 17   | 8139 |         |         |         |             |         | -  |    | Art r     |
| 18   | 2362 |         |         |         |             |         |    |    | 言成ナヤ      |
| - 19 | 0980 |         |         |         |             |         |    |    | 1110/08   |
| 20   | 0219 |         |         |         |             |         |    |    | \$27      |
| - 41 |      |         |         |         |             |         |    | •  | गरः ।<br> |

あとは、銘柄シート番号を入力し、「書込」をクリックします。

ここまでの作業で手順はおしまいです。

注意点は、メモ帳に取り込むのは、縦一列にコード番号のみです。

#### これが重要

| 🥘 haitou.csv - Xモ橋                                                 |  | ×      |
|--------------------------------------------------------------------|--|--------|
| <u>ファイル(E)</u> 編集(E) 書式( <u>O</u> ) 表示( <u>V</u> ) ヘルブ( <u>H</u> ) |  |        |
| 3528                                                               |  | $\sim$ |
| 7201                                                               |  |        |
| 8186                                                               |  |        |
| 8985<br>7523                                                       |  |        |
| 7603 マード来日のひ                                                       |  |        |
| 7615 ユード番号のみ                                                       |  |        |
| 1972                                                               |  |        |
| 2767                                                               |  |        |
| 8304                                                               |  |        |
| 8903                                                               |  |        |
| 2411                                                               |  |        |
| 8139                                                               |  |        |
| 2362                                                               |  |        |
| 8219                                                               |  |        |
|                                                                    |  |        |

#### 失敗例 コート番号以外にも情報が入ってしまった。

| haitou  | Losv - Xモ帳                  |                   |                 |                        |                   |                  |              | <u> </u> |                | ×          |
|---------|-----------------------------|-------------------|-----------------|------------------------|-------------------|------------------|--------------|----------|----------------|------------|
| ファイル(E) | 編集( <u>E</u> ) <del>1</del> | 自式( <u>O</u> ) 表示 | ⊼( <u>V</u> ) ∧ | Jルプ( <u>H</u> )        |                   |                  |              |          |                |            |
| 順位      | コード                         | 市場                | 名称              | 。取引值                   | 決算年               | 月                | 1株配当         | 配当利回     | ]IJ            | -          |
| 1       | 3528                        | 東証2部              | (株)こ            | 7ロスペクト                 |                   | 09/01            | 56           | 2018/03  | 3.00           | -          |
| 2       | Z408<br>7201                | 果証JUS<br>★証1並     | 「林ノド            | (日有牧                   | 09/01             | 80Z              | 2017/12      | 41.90    | 5.22%<br>/ 0/9 | 1          |
| 4       | 8186                        | 東証LIOS            | (株)大            | 1937年(1777)<br>て伝索目    | 09/01             | 833              | 2010/03      | 40.00    | 4.04%          | -          |
| 5       | 8985                        | 東証                | ジャル             | 、ふぶ <u>兵</u><br>(ン・ホテル | , • Ŭ             | ト投資法人            | 2011/12      | 09/01    | 74.900         | :          |
| 6       | 7523                        | 東証JQS             | アール             | レビバン(株)                | )                 | 09/01            | 635          | 2018/03  | 30.00          |            |
| 7       | 7603                        | 東証JQS             | (株)っ            | ミックハウス                 |                   | 09/01            | 875          | 2018/02  | 40.00          | •          |
| 8       | 7615                        | 東町1部              | 京都さ             | きもの友裡()                | 洗)                | 09/01            | 925          | 2018/03  | 42.00          | 1          |
| 9<br>10 | 8887                        | 果証儿(5)<br>古社140   | 끈슬날             | ノ人ナし株人<br>21月1日 安(地)   | 09701             | 883              | 2018/05      | 40.00    | 4.53%          | •          |
| 10      | 2767                        | 本証1部<br>歯証1部      | 二光団             | ジ周上未(怀,<br>- 山ブ(姓)     | /<br>             | 1 125            | 2018/02      | 50 00    | 100.00         |            |
| 12      | 4705                        | 東証旧の              | (株)ク            | フリップコー                 | -ポレー              | ション              | <u>19/01</u> | 907      | 2018/03        | <u>،</u> ا |
| 13      | 8304                        | 東証1部              | (株)を            | 6おぞら銀行                 | r<br>r            | 09/01            | 417          | 2018/03  | 18.40          | · .        |
| 14      | 8903                        | 東証JQS             | (株)サ            | サンウッド                  | 09/01             | 567              | 2018/03      | 25.00    | 4.41%          | :          |
| 15      | 2411                        | 東証JQS             | ゲンタ             | ダイエージェ                 | :ンシー              | (株)              | 09/01        | 569      | 2018/03        | 3 :        |
| 16      | 2/63                        | 東証JUS             | (株)王            | ニフティクル<br>- ボエロ        |                   | 09/01            | 912          | 2018/03  | 40.00          | 1          |
| 10      | 8139                        | 未証2部<br>ま証100     | 株 フ<br> 性  重    | - カホリ<br>専事士 ニルキ       | 09701<br>- / / // | - <sup>228</sup> | 2018/03      | 010      | 4.39%          | , i        |
| 19      | 6986                        | 末証3033<br>東部1部    | いがり多            | アミハニルノ<br>マ子工業(株)      | 1 2 2             | ^ng/01           | 2 037        | 2018/03  | 2017708        | , .        |
| żŏ      | 8219                        | 東証1部              | 清山南             | 事(株)                   | 09/01             | 4,005            | 2018/03      | 170.00   | 4.24%          | :          |

この状態で取り込むと、こうなってしまいます。

| 🛄 ユーザー銘柄管理                          | – 🗆 X        |
|-------------------------------------|--------------|
| 銘柄シート番号 (1~9999まで入力可) 分析チャー         |              |
| אלאר                                |              |
| ○ 日足 ○ 週足 ○ 月足 2017/09/01 → 終値読込 倍至 | 率自動 倍率=1 一覧表 |
|                                     | 単元           |
| No. コード 銘柄名 指定日終値 倍率(単位) コメント       | ▲ 読込         |
|                                     | チェック         |
| 4 )/011                             | コード並替        |
| 5 5 5元枚<br>6 5元板                    | 初期化          |
| 7 0174<br>8 1/123                   | 削除           |
| 9 訪示板<br>10 訪示板                     | 60扇)         |
| <u>11</u> 标板<br>12 标板               | 書込           |
| 13 示板<br>14 y/013                   | 合成           |
| 15 标板<br>16 y/011                   | 重複削除         |
| 17] 标板<br>18] 标板                    | 合成チャ         |
| 19 5元板                              |              |
| 21 読示板                              | ▼ 終了         |

コード番号の枠を拡げると、こんな感じです。

| 🔒 ユーザー銘柄管理                                     |                                             |                          |       | □ ×            |
|------------------------------------------------|---------------------------------------------|--------------------------|-------|----------------|
| 銘柄シート番号 🦳 (1~99                                | 99まで入力可) 🥠                                  | が析チャート                   |       | 0000/0000      |
| אלאב                                           |                                             | 1.0                      |       |                |
|                                                |                                             | 1 倍率自動                   | 倍率=   | 1 一覧表          |
|                                                | 709701 ▼ 終個読込                               |                          |       |                |
|                                                |                                             | 1単元                      | L     |                |
|                                                |                                             |                          | 銘柄名 4 | 読込             |
| 1 順位コード市場名称取5110決算名                            | E月1株配当配当利回り                                 | 揭示板                      |       |                |
| 2 13528東証23的(株)プロスへ                            | クト09/01562018/033.<br>300 (010000017 (1041) | 005.36%揭示板<br>005.00%提示板 |       | チェック           |
| 3 22408東面のはS(林)内G1前半<br>1                      | 37201車証1部日産白重                               | 905.22%%%小00/011         |       | コード光恭          |
| 5                                              | 0962018/0353.                               | 004.84%揭示板               |       |                |
| 6 48186東証JQS(株)大塚家県                            | 209/018332017/1240.                         | 004.80%揭示板               |       | 初期化            |
| 7 58985東証ジ・                                    | ヮバン・ホテル・リート投資                               | <b>登法人09/0174</b>        |       |                |
| 8                                              |                                             | 9002017/123              |       | 削除             |
|                                                |                                             | 004.79%揭示板<br>004.79%揭示板 |       | (DRI)          |
| 10 6/523東部JUSアニルビハノ(株<br>11 77602東部JOS(株)一切りつけ | 09/016352018/03300<br>00/019752019/02400    | 004.72%场示权<br>004.57%掲号板 |       | E[1)#0]        |
| 10 37615車証1部支都考もの支援(株)                         | 09/019/52018/02400                          | 004.57%33万代版             |       | ±iλ            |
| 18 98887東訳JOSUベレステ(株                           | 09/018832018/0540(                          | 004.53%揭示板               |       |                |
| 14 10                                          | 972東証1部三晃金属]                                | L業(株)09/013              |       | 合成             |
| 15                                             | 3402018/03150.                              | 004.49%揭示板               |       |                |
| 16                                             | 112767東証1部フィール                              | レズ(株)09/011              |       | 重複削除           |
| 17                                             | 1352018/0350.                               | 004.41%揭示板               |       |                |
| 18 証JQS(株)クリップコーポレーション                         | /09/019072018/0340.                         | 004.41%揭示板               |       | 合成チャ           |
| 19 138304東証1部(株)あおぞら銀行                         | j09/014172018/0318.                         | 404.41%揭示板               |       | <u></u>        |
| <u>20</u>   148903東証JQS(秣)サンワッ                 | °09/015672018/0325.                         | 004.41%猲示板               |       | - 40 - I       |
|                                                |                                             |                          |       | - <u>h</u> ě í |

全ての情報がコード番号の枠に入ってしまいました。

なので、コード番号のみが必要、という訳です。

例えば、リチウムイオン電池関連銘柄は、下記の「株マップ.com」に載っており、 コード番号が縦一列なので、これもユーザー管理へ取り込むことができます。

# http://jp.kabumap.com/servlets/kabumap/Action?SRC=home/base

「リチウムイオン電池」

| OP           | マイページ 銘柄猿し 銘柄分析 市場分析          | 外国為替 遊ぶ              | 投資信託    | 株マップ.co | mとは   | プレミアム会員案内       |                |            |                   |
|--------------|-------------------------------|----------------------|---------|---------|-------|-----------------|----------------|------------|-------------------|
| ップ.comト      | トップ > 銘柄探し 🖌 関連銘柄・関連キーワード     |                      |         |         |       |                 |                | 文字サイズ      | :大 中 小            |
| リチウム         | <b>ムイオン電池」 関連銘柄・関連キーワード</b>   |                      |         |         |       | マこのページの使い方      | 会目ログイン         | (1)        |                   |
| +            | - ド始奈1 市田南本 - アルナーロードブロル      | unit Cut to the time |         |         |       |                 |                |            |                   |
| +- )-        |                               | HEUY3主义很非            |         |         |       |                 | 新报会日登録(無料)     |            |                   |
| ウムイオ         | ン電池」関連銘柄(相関の高い順)              |                      |         |         |       | 関連語             |                |            |                   |
| 3-F          | 会社名                           | 市場                   | 株価      | 前日比     | (%)   | キーワード           |                |            | (6)               |
| 1 410        |                               | 東証一部                 | 467.0   | -12.0   | -2.51 | 二次電池            |                |            |                   |
| 2 408        | <ol> <li>田中化学研究所</li> </ol>   | JASDAQ29>9°-1°       | 1,693.0 | -43.0   | -2.48 | 重気自動車           |                |            |                   |
| 3 6674       | 4 <u>ジーエス・ユアサ コーポレーション</u>    | 東証一部                 | 550.0   | +4.0    | +0.73 | ハイブリッド車         |                |            |                   |
| 4 331        | 5 <u>日本コークス工業</u>             | 東証一部                 | 105.0   | +3.0    | +2.94 | ニッケル水表電池        | 自て             | 5          | 8                 |
| 5 400-       | 4 昭和電工                        | 東証一部                 | 3,040.0 | +119.0  | +4.07 | 旦立製作所           | ·              |            |                   |
| 6 996        | <u>9</u> <u>東テク</u>           | 東証二部                 | 2,047.0 | +52.0   | +2.61 | 環境対応車           | 小              |            |                   |
| 7 421        | Z 日立化成                        | 東証一部                 | 2,985.0 | +9.0    | +0.30 | 新工ネルギー          |                |            |                   |
| 8 <u>530</u> | 2 日本カーボン                      | 東証一部                 | 4,140.0 | +25.0   | +0.61 | 目立グループ          |                |            |                   |
| 9 776        | 0 IMV                         | JASDAQ29>9"-1"       | 586.0   | -9.0    | -1.51 | リチウム電池          |                |            |                   |
| 10 340       | 2 東レ                          | 東証一部                 | 1,040.0 | -7.0    | -0.67 | ユンデンサー          |                |            |                   |
| 11 650       | 1 日立製作所                       | 東証一部                 | 754.0   | -3.0    | -0.40 | 自動車用            | 1              | <b>袤指標</b> |                   |
| 12 420       | 8 王部興産                        | 東証一部                 | 315.0   | +1.0    | +0.32 | ポリプロピレン         | 日経平均株価         | 19         | ,691.47円          |
| 13 701       | 1 三菱重工業                       | 東証一部                 | 418.2   | -2.7    | -0.64 | 地球環境問題          | 17/09/01 15:15 | (          | +45.23円)          |
| 14 501       | 8 MORESCO                     | 東証一部                 | 2,012.0 | -1.0    | -0.05 | 太陽電池            | TOPIX          |            | 1,619.59          |
| 15 422       | 1 <u>大合工業</u>                 | 東証一部                 | 741.0   | +13.0   | +1.79 | D/OLK           | 17/09/01 15:00 |            | (+2.18)           |
| 16 686       | 3 =42                         | JASDAQ29>9"-h"       | 829.0   | 0.0     | 0.00  | グローバル企業         | 円相場(USD/JPY)   | 110.277    | -110.287          |
| 17 533       | 1 ノリタケカンパニーリミデド               | 東証一部                 | 1,880.0 | 15.0    | 0.31  | アビームM&Aコンサルティング | 17/09/02 05:39 |            | (+0.30%)          |
| 18 409       | 2 日本化学工業                      | 東証一部                 | 239.0   | +3.0    | +1.27 | ハイブリッド          | 証券口座比較         | 総合ランキ      | シグ                |
| 19 344       | 2 日前プロニティ                     | 福証                   | 742.0   | -33.0   | -4.26 | <u>F/(1Z</u>    | AT A           |            |                   |
| 20 389       | <ol> <li>ユッポン高度紙工業</li> </ol> | JASDAQX9>9*-+*       | 2,430.0 | -60.0   | -2.41 | 住友金属工業          | 第位             | SBI証券      | 96点               |
| 21 624       | 5 ヒラノテクシード                    | 東証二部                 | 1,708.0 | -2.0    | -0.12 | ハードディスクドライブ     | No Tel         |            |                   |
| 22 418       | 8 三菱ケミカルホールディングス              | 東証一部                 | 1,025.0 | +2.0    | +0.20 | 大和証券 SMBC       | 第2位            | 峯天証券       | 93点               |
| 23 666       | 9 <u>&gt;-&gt;-IZ</u>         | JASDAQ7929*-ト*       | 2,769.0 | -11.0   | -0.40 | 生産技術            | 1000           |            |                   |
| 24 580       | 1 古河電気工業                      | 東証一部                 | 5,820.0 | -140.0  | -2.35 | 燃料電池            | 第3位            | 松井証券       | 83点               |
| 25 636       | 6 千代田化工建設                     | 東証一部                 | 575.0   | +3.0    | +0.52 | <u>有機 E L</u>   |                |            |                   |
| 26 409-      | 4 日本化学産業                      | 東証二部                 | 2,224.0 | -11.0   | -0.49 | ハードディスク         | → さらに詳しい       | ランキング      | を見る               |
| 27 640       | 7 <u>CKD</u>                  | 東証一部                 | 1,908.0 | +46.0   | +2.47 | セラミックス          | 手起わついた         | 021        | 大和証券              |
| 28 675       | 2 パナソニック                      | 東証一部                 | 1,462.5 | -3.0    | -0.20 | FIZZLI          | すまたやアレ         |            | Selves Securities |
| 29 670       | 1 日本電気                        | 東証一部                 | 292.0   | +1.0    | +0.34 | 住友金属            | 北北陸的           | 64         |                   |
| 30 990       | 8 <u>日本電計</u>                 | JASDAQスタンダート*        | 1,608.0 | +29.0   | +1.84 |                 | 大和訂考           | FO         |                   |
| 31 502       | 0 <u>JXTGホールディングス</u>         | 東証一郎                 | 542.0   | +9.6    | +1.80 |                 | A LINE A       |            | 5                 |
| 32 803       | 6 日立八イテクノロジーズ                 | 東趾一部                 | 3,935.0 | +10.0   | +0.25 |                 |                |            |                   |
| 33 404       | 4 セントラル補子                     | 東証一部                 | 473.0   | +11.0   | +2.38 |                 |                |            | SA.               |
| 34 805       | 9 第一実業                        | 東証一部                 | 618.0   | +9.0    | +1.48 |                 |                | -          |                   |
| 1            |                               |                      |         |         |       |                 | 〈新規公開株式        | >          |                   |
| 214.14       | ↓<br>サーチ厳選キーワード               |                      |         |         |       |                 | 詳しくはこちらか       | 5.         |                   |
| C SERIES     | 2 7 miles 2 1                 |                      |         |         |       |                 |                |            | 0                 |
|              |                               |                      |         |         |       |                 | 株マップ.c         | om ios7    | デリ                |

コード番号が縦一列となっている。

これを先に紹介した手順で取り込むとこうなります。

| 📮 1-              | ザー銘材                                     | 術管理                 |          |           |        | -        | □ ×       |  |  |  |  |  |  |
|-------------------|------------------------------------------|---------------------|----------|-----------|--------|----------|-----------|--|--|--|--|--|--|
| 銘柄シ               | ノート 看                                    | 番号 2 (              | 1~99993  | まで入力可)    | 分析チャート |          | 4999/4999 |  |  |  |  |  |  |
| コメントリチウムイオン電池関連銘柄 |                                          |                     |          |           |        |          |           |  |  |  |  |  |  |
| œΒ                | 足(                                       | 週足 〇月足              | 2017/09/ | /01 ▼ 終値読 | ì入 倍率自 | 動 倍率=1   | 一覧表       |  |  |  |  |  |  |
| 1単元               |                                          |                     |          |           |        |          |           |  |  |  |  |  |  |
|                   |                                          | 2017 A              |          |           |        |          | 1         |  |  |  |  |  |  |
| No.               | 1-1-1-1-1-1-1-1-1-1-1-1-1-1-1-1-1-1-1-1- | 超 例 名               | 指定日發櫃    | 倍率(単位)コメ  | ント     | <b>^</b> | 読込        |  |  |  |  |  |  |
|                   | 4100                                     | ア田工業                | 467      | 1000      |        |          |           |  |  |  |  |  |  |
| 2                 | 4080                                     | 田中化子研究所             | 1693     | 100       |        |          | チェック      |  |  |  |  |  |  |
| 3                 | 0074                                     | シーエス・エアリーロホコークフェ業   | 105      | 1000      |        |          | 3. LOW #  |  |  |  |  |  |  |
| 4<br>E            | 1004                                     | ローコーノ人工未<br>10710番丁 | 2010     | 100       |        |          | 7~1 亚恩    |  |  |  |  |  |  |
| 6                 | 9004                                     | 電力を                 | 2047     | 100       |        |          | 211世日イレ   |  |  |  |  |  |  |
| 7                 | 4217                                     | 東テノ                 | 2047     | 100       |        |          | T/JA/IIL  |  |  |  |  |  |  |
| 8                 | 5302                                     | 日本カーボン              | 4140     | 100       |        |          | ĭ∐B全      |  |  |  |  |  |  |
| 9                 | 7760                                     | IMV                 | 586      | 1000      |        |          | 11.11.44  |  |  |  |  |  |  |
| 10                | 3402                                     | 東レ                  | 1040     | 100       |        |          | EDBU      |  |  |  |  |  |  |
| 11                | 6501                                     | 日立製作所               | 754      | 1000      |        |          |           |  |  |  |  |  |  |
| 12                | 4208                                     | 宇部興産                | 315      | 1000      |        |          | (書)       |  |  |  |  |  |  |
| 13                | 7011                                     | 三菱重工業               | 418.2    | 1000      |        |          |           |  |  |  |  |  |  |
| 14                | 5018                                     | MORESCO             | 2012     | 100       |        |          | 合成        |  |  |  |  |  |  |
| 15                | 4221                                     | 大倉工業                | 741      | 1000      |        |          |           |  |  |  |  |  |  |
| 16                | 6863                                     | ニレコ                 | 829      | 100       |        |          | 重複削除      |  |  |  |  |  |  |
| 17                | 5331                                     | ノリタケカンバニ            | 4880     | 100       |        |          |           |  |  |  |  |  |  |
| 18                | 4092                                     | 日本化学工業              | 239      | 1000      |        |          | 合成チャ      |  |  |  |  |  |  |
| 19                | 3440                                     | 日創プロニティ             | 742      | 100       |        |          | 一卜作成      |  |  |  |  |  |  |
| 20                | 3891                                     | ニッポン高度紙工            | 2430     | 100       |        |          |           |  |  |  |  |  |  |
| 21                | 6245                                     | ヒラノテクシード            | 1708     | 100       |        |          | 終了        |  |  |  |  |  |  |
| 22                | 4188                                     | 三菱ケミカルHLD           | 1025     | 100       |        |          |           |  |  |  |  |  |  |
| 23                | 6669                                     | シーシーエス              | 2769     | 100       |        |          |           |  |  |  |  |  |  |
| 24                | 5801                                     | 古河電気工業              | 5820     | 100       |        |          |           |  |  |  |  |  |  |
| 25                | 6366                                     | 千代田化工建設             | 575      | 1000      |        |          |           |  |  |  |  |  |  |
| 26                | 4094                                     | 日本化学産業              | 2224     | 100       |        |          |           |  |  |  |  |  |  |
| 27                | 6407                                     | CKD                 | 1908     | 100       |        |          |           |  |  |  |  |  |  |
| 28                | 6752                                     | バナソニック              | 1462.5   | 100       |        |          |           |  |  |  |  |  |  |
| 29                | 6701                                     | NEC                 | 292      | 1000      |        |          |           |  |  |  |  |  |  |
| 30                | 9908                                     | Denkei              | 1608     | 100       |        |          |           |  |  |  |  |  |  |
| 31                | 5020                                     | JXIGHLDG            | 542      | 100       |        |          |           |  |  |  |  |  |  |
| 32                | 8036                                     | <u>日虹ハイテクノロ</u>     | 3935     | 100       |        |          |           |  |  |  |  |  |  |
| 33                | 4044                                     | セントラル峭手             | 4/3      | 1000      |        |          |           |  |  |  |  |  |  |
| 34                | 8059                                     | 弗──天系               | 618      | 1000      |        |          |           |  |  |  |  |  |  |
| 35                |                                          |                     |          |           |        |          | 1         |  |  |  |  |  |  |

いかがでしたでしょうか?

インターネット上のサイトと今回紹介した手順を使い、効率よく銘柄をセットし、JP 法ソフトをご活用下さい。

JP法ソフトのここを解説して欲しい、という要望がありましたら、ご連絡下さい。